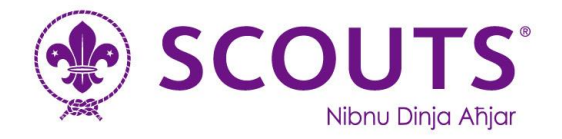

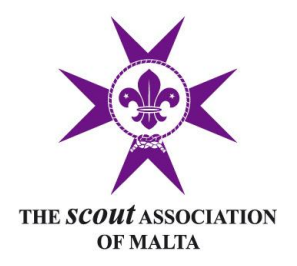

# Making Non-Cash Payments to the Fgura Scout Group

# Contents

| 3  |
|----|
| 10 |
| 12 |
|    |

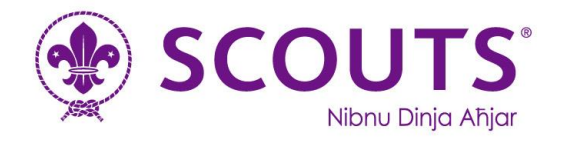

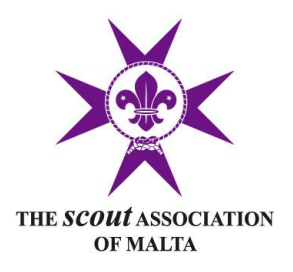

# 1. By Cheque

Cheque payments should be addressed to 'The Scout Association of Malta – Fgura Group'.

Cheques may be either handed over to one of the group's leaders or council members or they may be posted at our HQ: *Fgura Scout Group, 62, Triq II-Kuluvert Fgura* 

Please always include a small note with the cheque indicating who it's from and what it is for – this will help us a lot when settling our accounts.

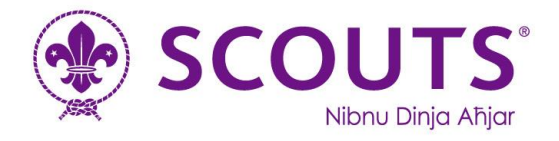

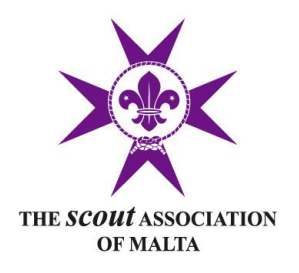

# 2. By Revolut Bank Transfer

**Step 1:** Open your Revolut App on your phone and tap the 'Payments' icon at the bottom of the screen

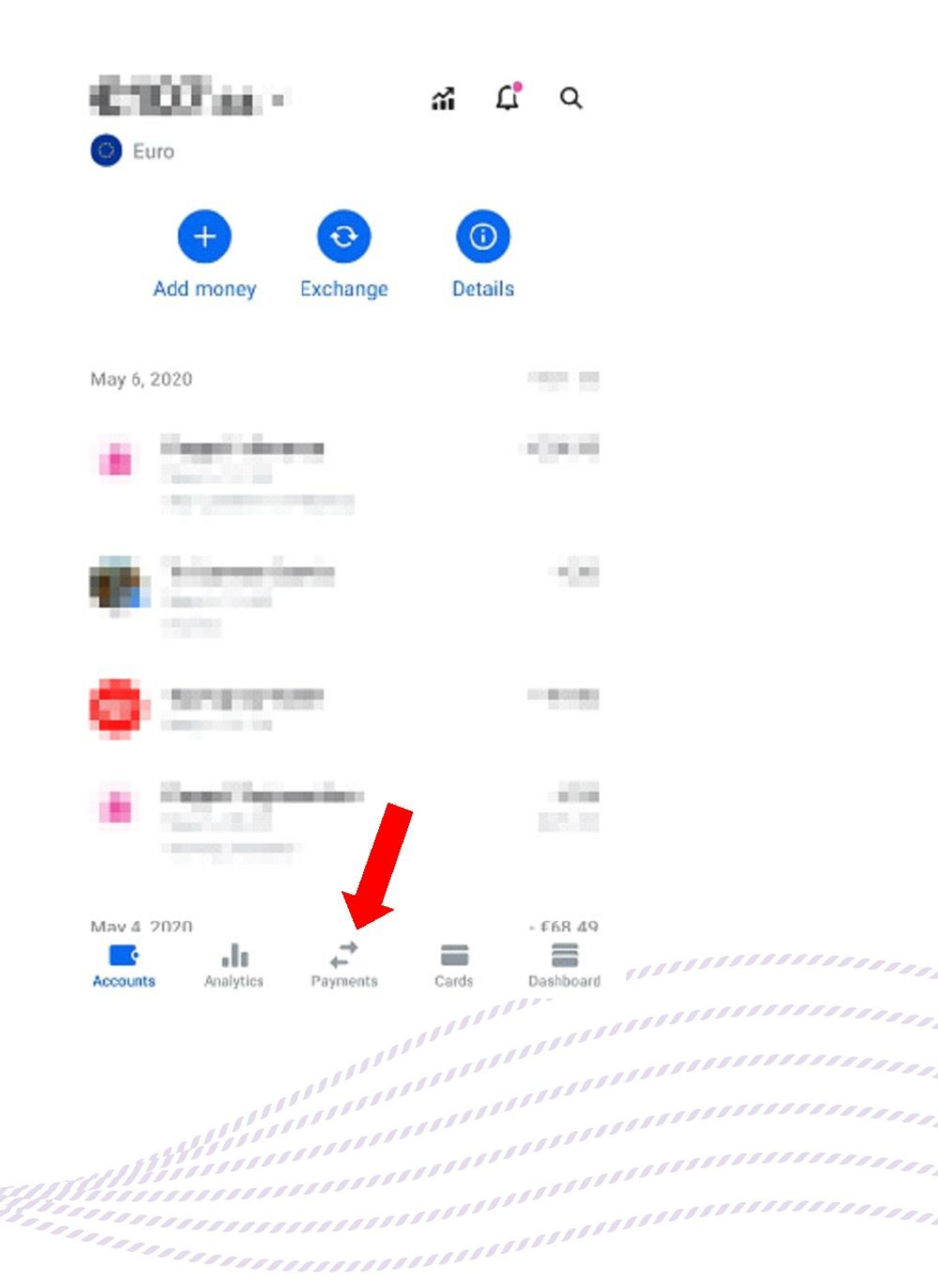

### Fgura Scout Group

1111111

11111

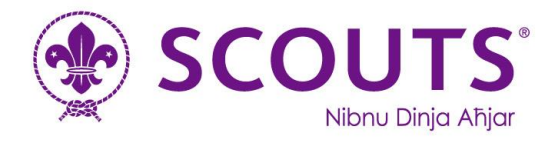

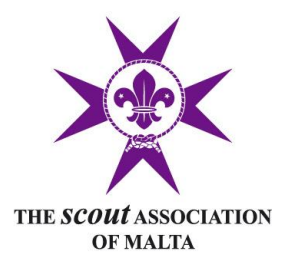

## **Step 2:** Tap on the "+ Transfer" button

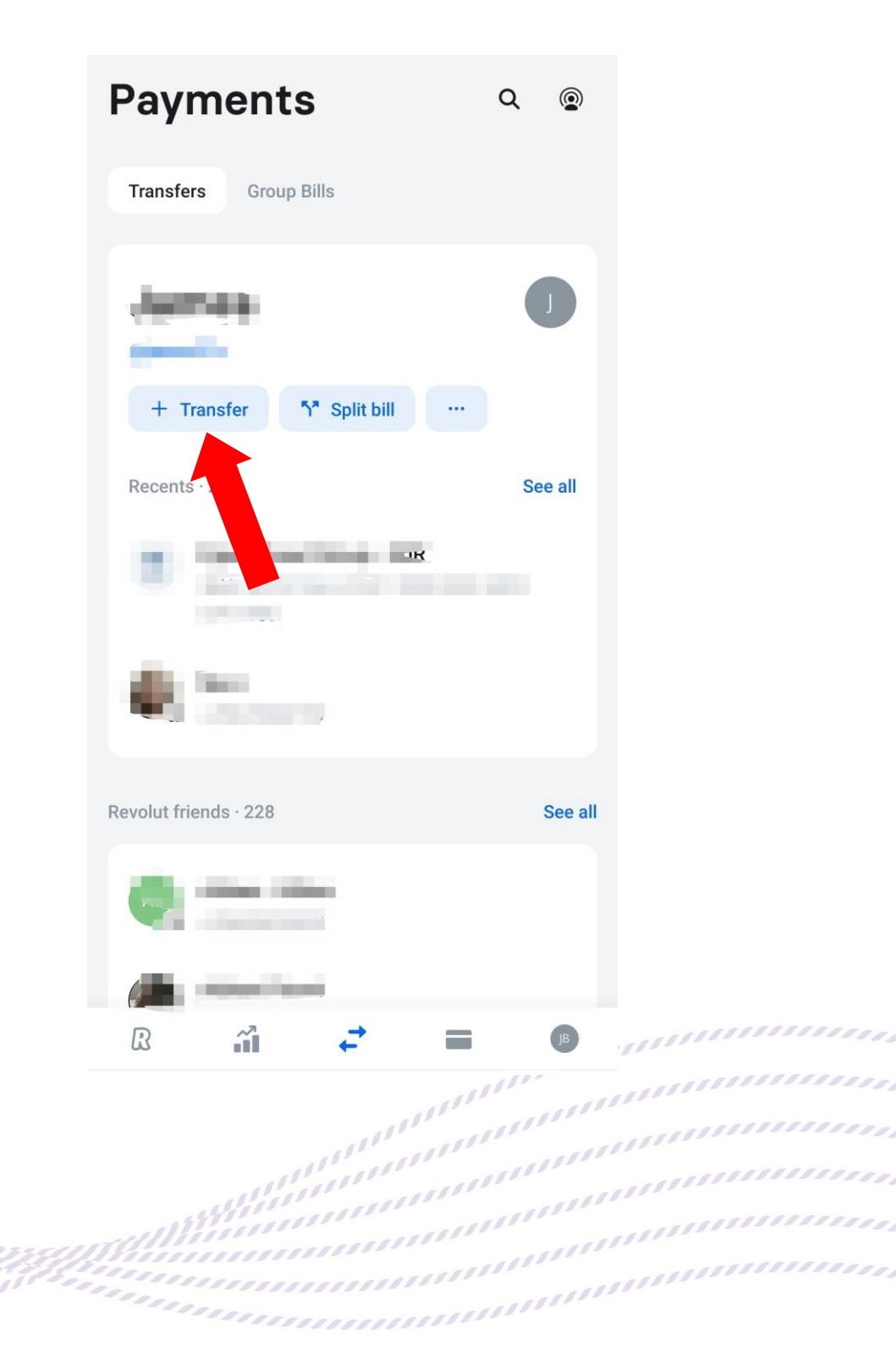

### Fgura Scout Group

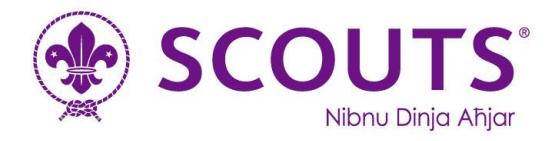

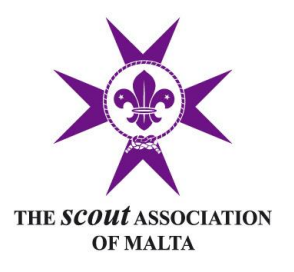

## Step 3: Tap on "Bank Accounts" button

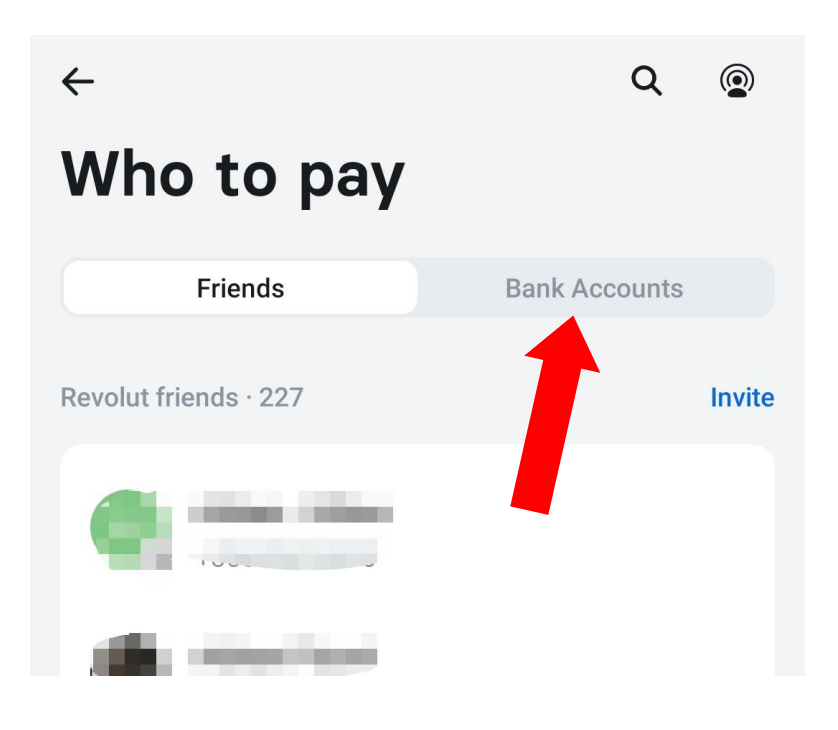

**Step 4:** If this is your first time setting up a bank transfer in Revolut tap the "Create a beneficiary" button. Otherwise tap on "Add Recipient"

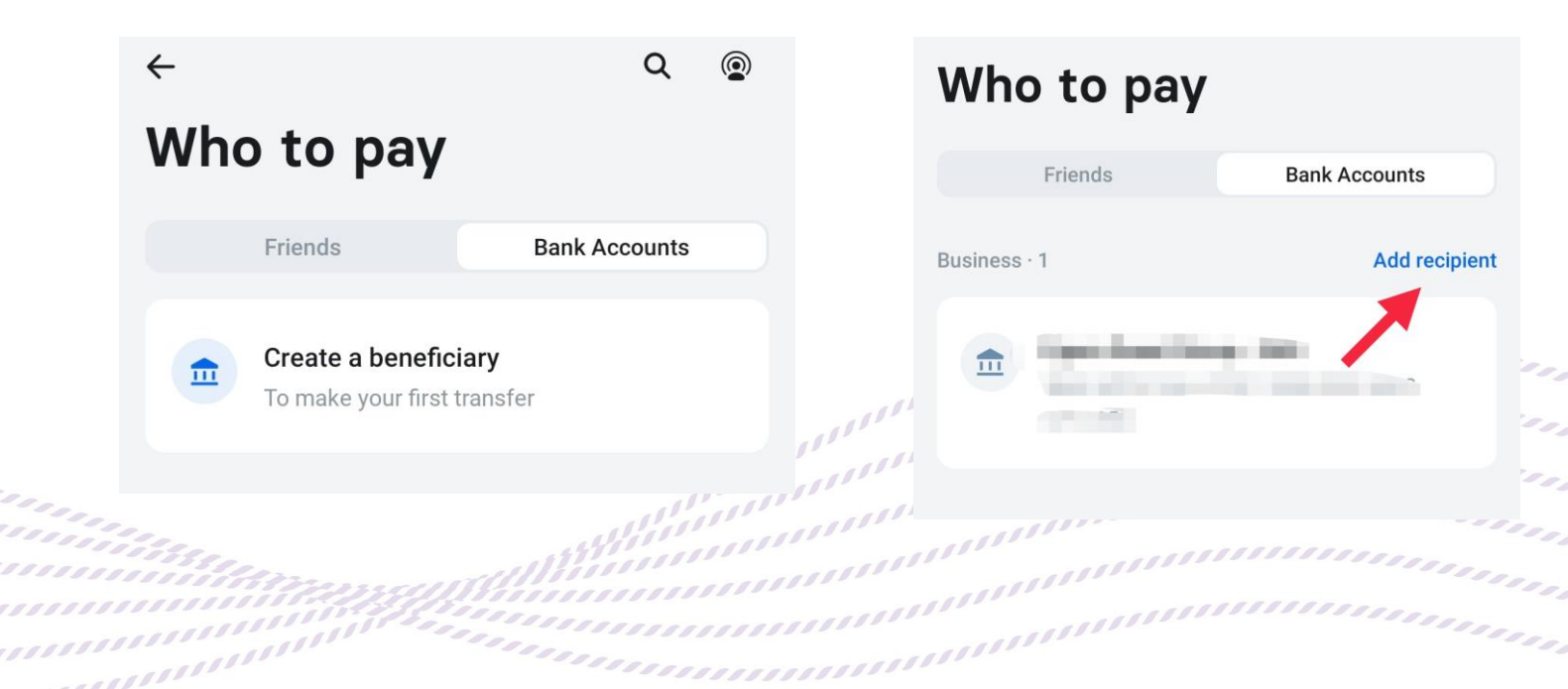

### Fgura Scout Group

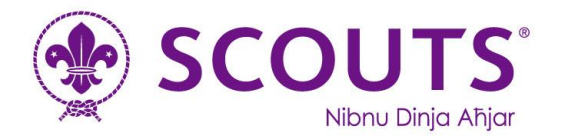

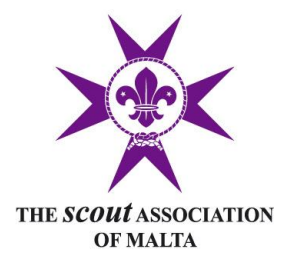

**Step 5:** At the top of the page make sure to choose "Business" and then fill in all the fields with the following details:

| Country of recipient's bank: | Malta                                  |
|------------------------------|----------------------------------------|
| Currency:                    | Euro                                   |
| IBAN:                        | MT04 VALL 2201 3000 0000 4002 5710 856 |
| Company Name:                | Fgura Scout Group                      |
| E-mail:                      | gsl@fgurascouts.org                    |

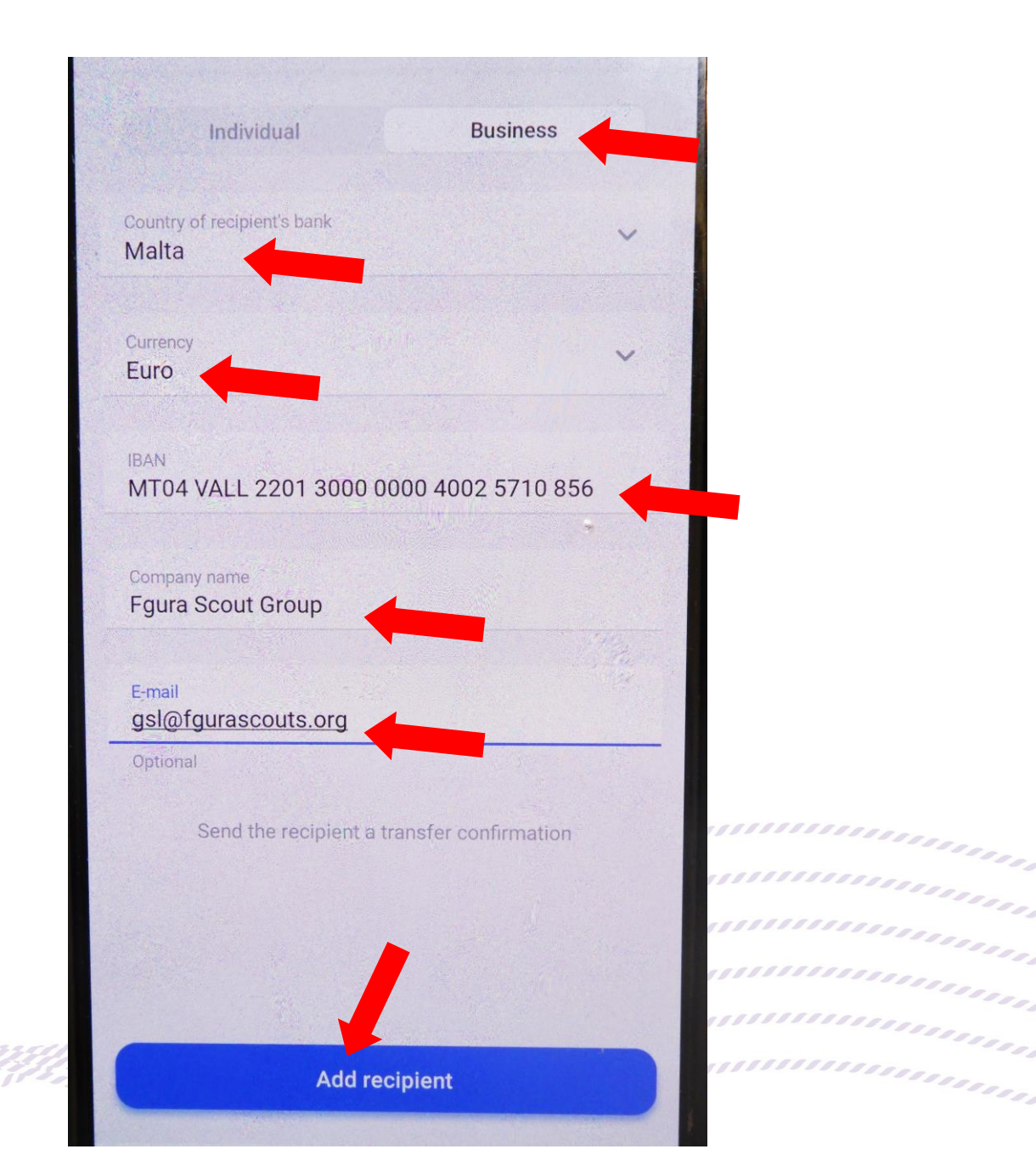

Finally tap on "Add Recipient"

### Fgura Scout Group

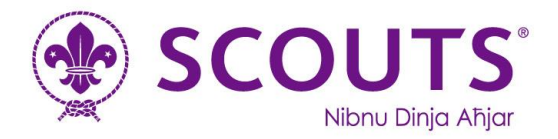

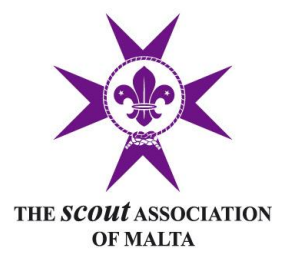

# **Step 6:** If you are asked to enter an address use the details shown below. Then tap on "Add recipient"

### What's the beneficiary's address?

For transfers to this country, we are required to collect the address of the recipient. Transfers with an invalid address will be rejected.

| Country<br>Malta                       | ~ |
|----------------------------------------|---|
|                                        |   |
| Address line 1<br>62, Triq il-Kuluvert |   |
|                                        |   |
| Address line 2 (optional)              |   |
|                                        |   |
| Postal code<br>FGR1855                 |   |
|                                        |   |
| Town/City<br>Fgura                     |   |
|                                        |   |
| Region                                 |   |
|                                        |   |

Add recipient

**Fgura Scout Group** 62, Triq il-Kuluvert, Fgura FGR 1855 - Malta

Tel: (+356) 2182 2635 • E-mail: gsl@fgurascouts.org • Web: www.fgurascouts.org Full Member of The Scout Association of Malta

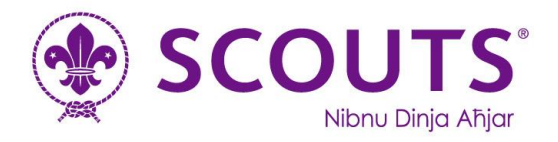

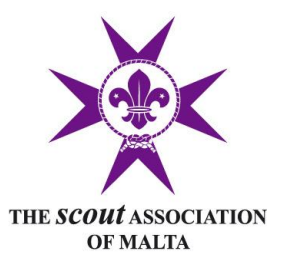

Step 7: Congratulations, you have now added the Fgura Scout Group and in future, whenever you want to make a payment you may skip the first 6 steps. On the "payments' tab you should now see the Fgura Scout Group listed as a recipient – go ahead and tap on it.

# Who to pay

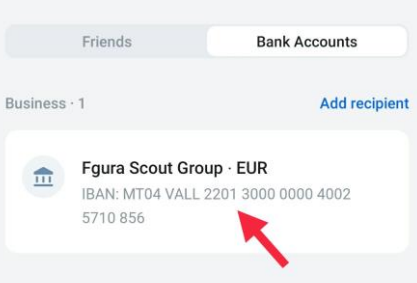

**Step 8:** Tap on the "Send" button.

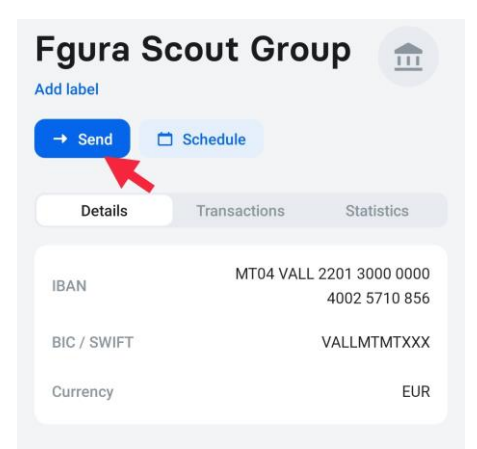

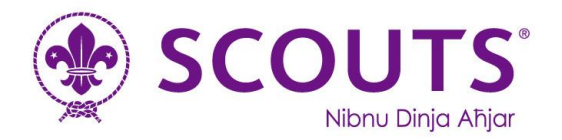

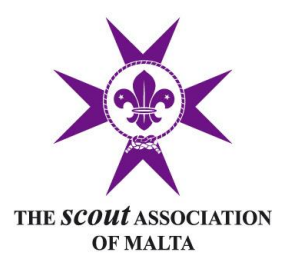

**Step 9:** On the next screen follow these steps:

- 1. Enter the amount you are transferring
- 2. Enter a description of what the payment is for (eg. "Membership Fee MAR-AUG Joe Borg")
- 3. Tap on "Send" at the bottom of the screen

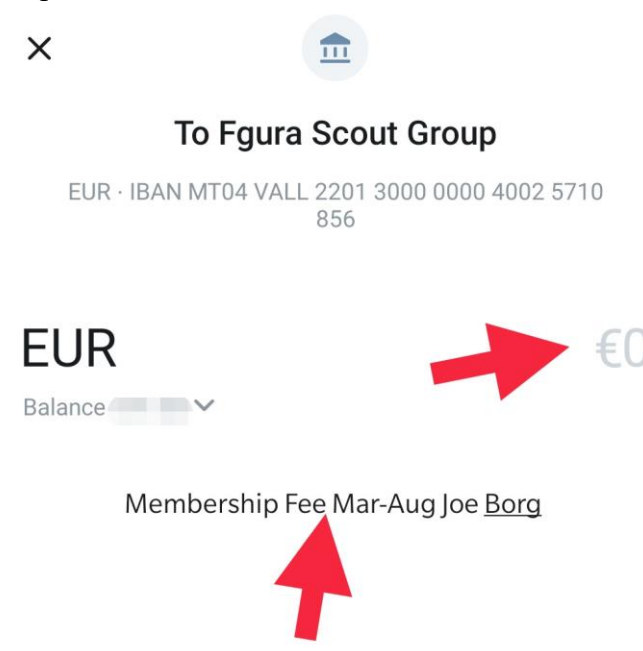

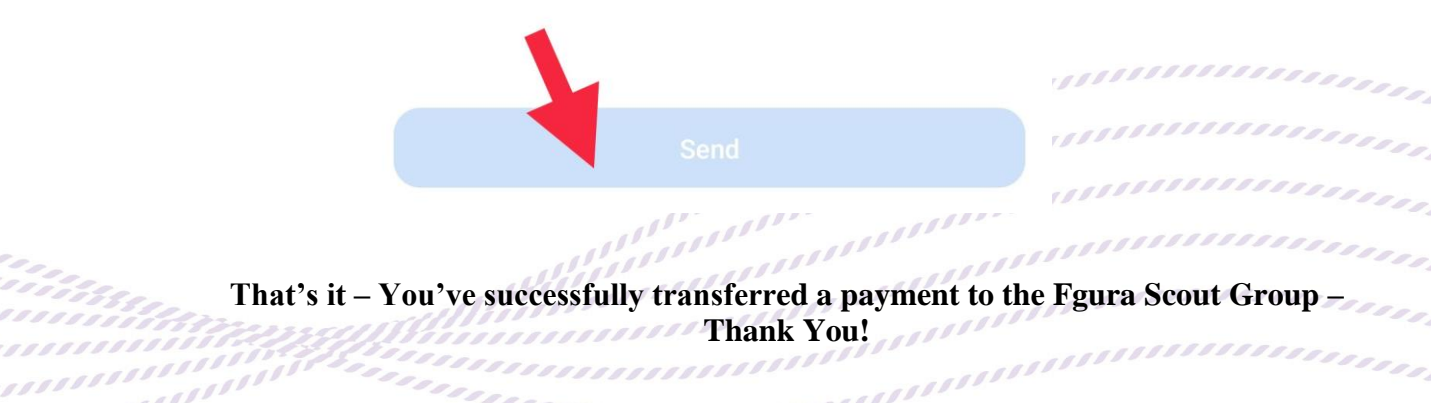

### Fgura Scout Group

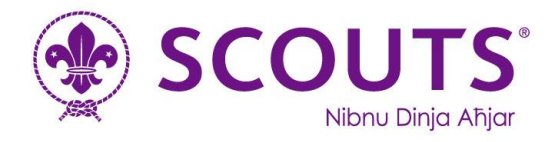

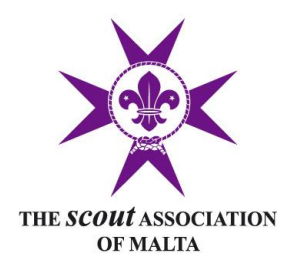

# 3. By BoV Internet Bank Transfer

## Step 1: Log in to your BoV internet banking account and click on "My Payments"

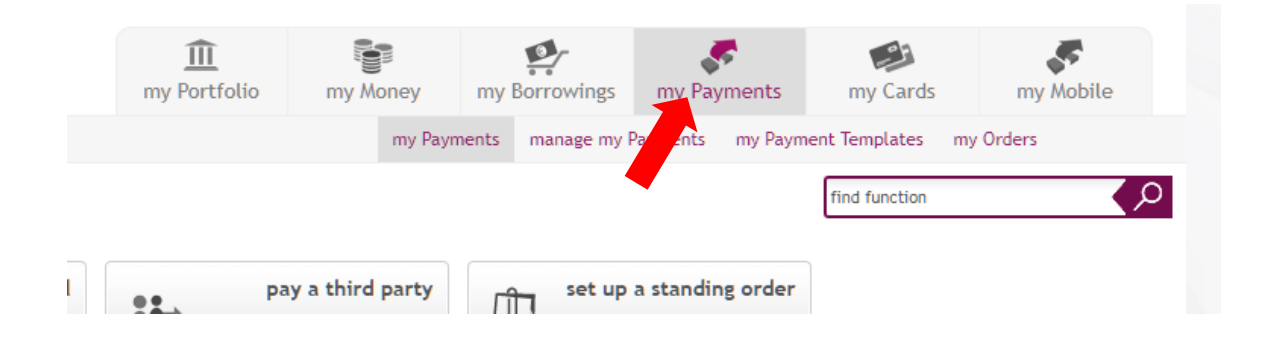

**Step 2:** Click on "pay a third party"

| 1 | pay a bill<br>water and electricity,<br>insurance, schools, TV,<br>mobile, internet | <br>pay a third party<br>person, company, club,<br>institute, charity | Ŷ | set up a standing order<br>send regular payments<br>automatically |
|---|-------------------------------------------------------------------------------------|-----------------------------------------------------------------------|---|-------------------------------------------------------------------|
|   |                                                                                     |                                                                       |   |                                                                   |

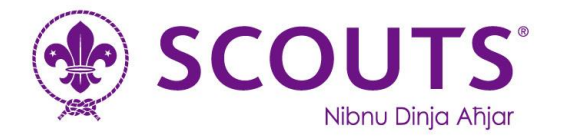

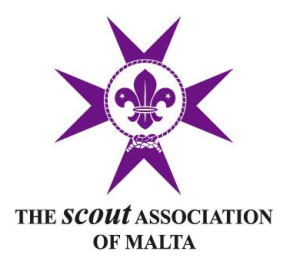

### **Step 3:** Enter the following details in the fields provided

- a. Person/group...: a. Beneficiary Name: Fgura Scout Group
- b. The Payment Details are...:
  - a. Payment Details: You should describe what you are paying for here (eg. "Membership Fee MAR-AUG Joe Borg")

40025710856

Euro

- c. Send the money to account...:
  - a. Currency:
  - b. Account:
- d. The bank details are...:a. Bank Name: Bank of Valletta plc
- e. The person/group's address is:
  - a. Address line 1:
  - b. City:

d. Country:

- c. Postcode:
- Fgura FGR1855 Malta

62, Triq il-Kuluvert

- f. Withdraw the money from...:
  - a. Account: Select which of your accounts should be debited.
- g. The amount of...:
  - a. Amount in deposit currency: The payment amount in EUR
- h. The payment date is...:
  - a. As soon as possible
  - b. Normal priority payment
- i. Save as template...:
  - a. We recommend choosing 'Yes' here so that next time you won't have to fill in all of the above details again.
- **Step 4:** Follow the on-screen instructions to verify your transfer.

### That's it – You've successfully transferred a payment to the Fgura Scout Group – Thank You!

### Fgura Scout Group

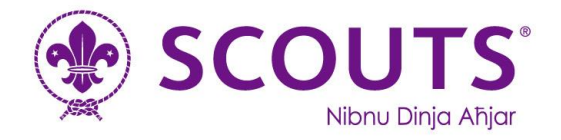

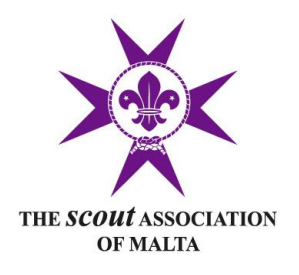

# 4. By HSBC Internet Bank Transfer

| Step 1:             | Log-in to your                                  | HSBC intern                                      | et banking po                                                | rtal and click                        | on "Pay and               | l Transfer'                            |
|---------------------|-------------------------------------------------|--------------------------------------------------|--------------------------------------------------------------|---------------------------------------|---------------------------|----------------------------------------|
| $(\uparrow)$        | $\widehat{}$                                    | €<br>©                                           |                                                              | $\square$                             | $\overset{\circ}{\simeq}$ | æ                                      |
| Pay and<br>transfer | Manage future<br>requests                       | Manage payees                                    | Statements                                                   | Secure<br>messages                    | Personal details          | Risk tolerand<br>questionnair          |
|                     |                                                 |                                                  |                                                              |                                       |                           |                                        |
|                     |                                                 |                                                  |                                                              |                                       |                           |                                        |
| tep 2:              | Choose which o                                  | of your account                                  | ts will be deb                                               | oited                                 |                           |                                        |
|                     | PAY AND TRANSFER                                | _                                                |                                                              |                                       |                           |                                        |
|                     | New payment                                     | s and transfe                                    | ers                                                          |                                       |                           |                                        |
|                     | From here, you can mo<br>account, whether local | ve money between yo<br>or overseas, or send i    | our own accounts, se<br>money to companies                   | end money to anothe<br>s (Pay bills). | er person's               |                                        |
|                     | From                                            |                                                  |                                                              |                                       |                           |                                        |
|                     | Account                                         | Cho                                              | ose an account                                               |                                       | ~                         |                                        |
|                     |                                                 |                                                  |                                                              |                                       |                           |                                        |
|                     |                                                 |                                                  |                                                              |                                       |                           |                                        |
| tep 3:              | Click on "Trans                                 | sfer to a new P                                  | erson"                                                       |                                       |                           |                                        |
|                     | То                                              |                                                  |                                                              |                                       |                           |                                        |
|                     | Select an option                                | Your account<br>Transfer betwe<br>from your paye | ts or someone you've<br>en your own accounts or s<br>e list. | paid before<br>send money to someone  | >                         |                                        |
|                     |                                                 | Pay a compa<br>Send money to                     | ny you've paid before<br>a company from your pa              | yee list.                             | >                         | ,,,,,,,,,,,,,,,,,,,,,,,,,,,,,,,,,,,,,, |
|                     |                                                 | Transfer to a<br>Send money to                   | new person                                                   | e. You'll need their bank             | >                         | (11555)                                |

Fgura Scout Group

111111111

111111

62, Triq il-Kuluvert, Fgura FGR 1855 - Malta Tel: (+356) 2182 2635 • E-mail: gsl@fgurascouts.org • Web: www.fgurascouts.org Full Member of The Scout Association of Malta

details for this.

Pay a new company

for you to choose from.

Send money to a company for the first time. We have a predefined list

>

11115555555555

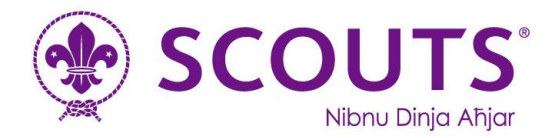

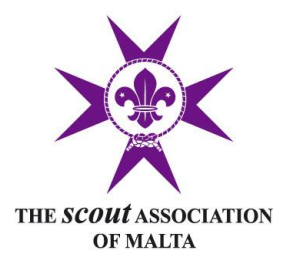

#### Under "transfer type" select "SEPA transfers" and click on "continue" Step 3:

#### Step 4: Enter the following details in the corresponding fields:

| - | Full name and surname: | Fgura Scout Group              |
|---|------------------------|--------------------------------|
| - | IBAN:                  | MT04VALL2201300000040025710856 |
| - | Country/Territory:     | MALTA                          |
| - | Payee Address line 1:  | 62, Triq il-Kuluvert, Fgura    |
| _ | Bank Identifier Code:  | VALLMTMT                       |

We recommend that you tick the box next to "Add to your payees" so the next time you want to make a payment to the Fgura Scout Group you won't have to enter the above details.

|                   | То                                    |                                        |            |
|-------------------|---------------------------------------|----------------------------------------|------------|
|                   | Transfer type                         | SEPA transfers                         |            |
|                   | Full name and surname                 | Fgura Scout Group                      | ]          |
|                   | IBAN                                  | MT04VALL2201300000040025710856         |            |
|                   | Country/territory                     | MALTA                                  |            |
|                   | Payee address line 1                  | 62, Triq il-Kuluvert, Fgura            | ]          |
|                   | Payee address line 2 (optional)       |                                        | 110000000  |
|                   | Payee address line 3 (optional)       |                                        | 1000000000 |
|                   | Bank Identifier Code (BIC) (optional) | VALLMTMT                               | 1351155555 |
|                   |                                       | <ul> <li>Add to your payees</li> </ul> | 1555555555 |
| 15115151515555000 |                                       | 11111111111111-                        | 100000000  |

### Fgura Scout Group

1111111111

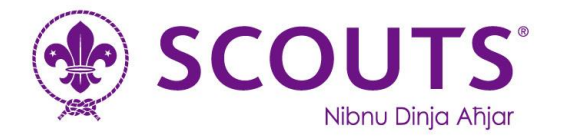

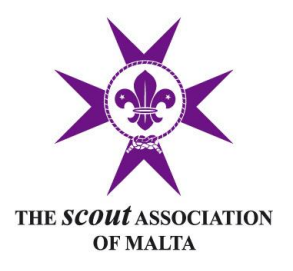

## **Step 5:** Enter the following details in the corresponding fields:

- Amount: This is the amount you will be paying in EUR
- Originator's Reference: You should describe what you are paying for here this is what you will see on your statement (eg. "Membership Fee MAR-AUG Fgura Scouts")
- For Payee: You should describe what you are paying for here this is what <u>we</u> will see on our accounts (eg. "Membership Fee MAR-AUG Joe Borg")
- Recurring: No
- Date:

today's date

| Amount                  | EUR 50.00                                                              |
|-------------------------|------------------------------------------------------------------------|
| Fees                    | Fees will be shared                                                    |
| Originator's reference  | FSG Membership mar-aug 2020                                            |
|                         | This reference will appear on your statements and transaction history. |
| Purpose code (optional) |                                                                        |
|                         | Please refer to our list of purpose codes                              |
| For payee               | Membership Mar-Aug 2020                                                |
|                         | Joseph Borg                                                            |
|                         |                                                                        |
|                         |                                                                        |
|                         | This will appear on your payee's statements and transaction history.   |
| Recurring               | No     Yes                                                             |
| Date                    | 20/08/2020                                                             |

**Step 6:** Follow the on-screen instructions to verify the transaction using the internet key and click on "continue".

That's it – You've successfully transferred a payment to the Fgura Scout Group – Thank You!

### Fgura Scout Group